# Child Count Portal October Child Count by Funding Source and Demographics

## Software Purpose and Overview

The purpose of this software is to collect October 1 child count by funding source along with demographic breakdowns. This portal will replace the Excel-based data collection method utilized by networks when submitting such data to the LDOE. Specifically, the software will collect child counts by funding source for infants, one-year-olds, two-year-olds, three-year-olds, and four-year-olds. The software will also collect demographic/racial breakdowns for these children as well as additional designation counts for ethnicity and background subsets.

### Step-by-Step Instructions for Site-level User

- 1. Site-level user will log into the data entry portal using the provided link along with the username (user's e-mail address) and system-generated password.
- 2. The data entry portal will display the dashboard for the site, providing a listing of the early childhood ages from infants through 4-year-olds. There is also a Status Column which will indicate the status of the entered data for each age level. As data is entered and saved for each age level, the Status Column could have the following icons as shown on Exhibit 1:

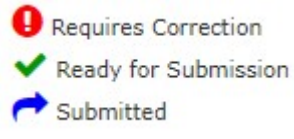

- 3. Clicking on each row (age-level) will open a window to allow the user to enter the October 1 child counts for each appropriate funding source. It will also require the user to enter the demographics by race. And finally, the user will need to enter the counts by ethnicity and background status subsets. Please see Exhibit 2.
- 4. Once the required counts have been entered, the user will save the results. The software will ensure that there are no mismatched totals. If the total count by funding source does not equal the demographic total by race, or the numbers in various background status subsets are greater than total counts by either funding source or demographics, the system will display appropriate error messages for the user and the relevant fields will be highlighted. On the Dashboard screen, the following status icons will show the result of your work:
  - vindicates that the data for the age level has been successfully entered and saved.
  - **9** indicates there is an error requiring correction.
- 5. If the counts for any age-level happen to be zeros, the user will still be required to open and save the corresponding age-level data entry screen with zero counts.
- 6. Once all age-level data have been entered and saved successfully, and all rows have green check marks, the site-level user can then submit its data to the Network by pressing the enabled "Submit" button as shown on Exhibit 3.
- 7. Once the data have been submitted successfully, the submitted icon *r* will be displayed for the site as shown on Exhibit 4.

#### Exhibit 1

| CHILD COUNT P                                                                                                    | ORTA                                         | L                                                                                     |                                | Jane Doe   Log Out                                                  |
|----------------------------------------------------------------------------------------------------|----------------------------------------------|---------------------------------------------------------------------------------------|--------------------------------|---------------------------------------------------------------------|
| 2023-24 / Louisiana / 999 - SAMPLE NETWORK / 99<br>October Child Count Dashboard                                                                    | 9001 - Sample E                              | lementary School 1                                                                    |                                |                                                                     |
| 999<br>Si<br>Submit October 1 Child Count Numbers to the Networ                                                                                     | 9001 - Sam<br>ite-level Octo<br><sup>k</sup> | ple Elementary Sch<br>ber Child Count Dashb                                           | ool 1<br>oard                  |                                                                     |
| Submit The Child Count numbers for this Site is                                                                                                    | are not ready to b                           | e submitted. There are current                                                        | y 5 age levels that have not l | Dashboard   Expanded Vie                                            |
| Site / Age level                                                                                                    | Status                                       | October Child C                                                                       | Count Totals                   | All Background Status and Ethnicity<br>Subsets Pass Validity Checks |
| 999001 - Sample Elementary School 1                                                                                                    |                                              | 0                                                                                     | 0 O                            |                                                                     |
| Infants                                                                                                    |                                              | 0                                                                                     | 0                              |                                                                     |
| One-Year-Olds                                                                                                    |                                              | 0                                                                                     | 0                              |                                                                     |
| Two-Year-Olds                                                                                                    |                                              | 0                                                                                     | 0                              |                                                                     |
| Three-Year-Olds                                                                                                    |                                              | 0                                                                                     | 0                              |                                                                     |
| Four-Year-Olds                                                                                                    |                                              | 0                                                                                     | 0                              |                                                                     |
| Key This number passed the data checks This number failed the data checks and naeds to be rev The funding source is not eligible for this age level | iewed                                        | <ul> <li>Requires Correction</li> <li>Ready for Submits</li> <li>Submitted</li> </ul> | ion                            |                                                                     |

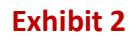

| October Child Count       |                |                |          |                                      |                                       |  |  |
|---------------------------|----------------|----------------|----------|--------------------------------------|---------------------------------------|--|--|
| Site & Age level          |                |                |          |                                      | · · · · · · · · · · · · · · · · · · · |  |  |
| Community Network: S      | AMPLE NETWO    | RK             |          | Age level: Three-                    | Year-Olds                             |  |  |
| Site: 9                   | 99001 - Sample | e Elementary S | School 1 |                                      |                                       |  |  |
| Child Counts by Funding S | ource          |                |          | Demographics by Race - only count st | udents once                           |  |  |
|                           | General        | SPED           | Total    |                                      |                                       |  |  |
| CCAP:                     | 0              | 0              | 0        | American Indian or Alaska Native:    | 0                                     |  |  |
| CCAP B-3:                 | 0              | 0              | 0        | Asian:                               | 0                                     |  |  |
| ECE-Local:                | 0              | 0              | 0        | Black or African American:           | 0                                     |  |  |
| ECE-State:                | 0              | 0              | 0        | Native Hawaiian or Pacific Islander: | 0                                     |  |  |
| EEF:                      | 0              | 0              | 0        | White:                               | 0                                     |  |  |
| HS:                       | 0              | 0              | 0        | Two Or More:                         | 0                                     |  |  |
| IDEA:                     | 0              | 0              | 0        | Other or Unknown:                    | 0                                     |  |  |
| Local:                    | 0              | 0              | 0        | TOTAL:                               | 0                                     |  |  |
| NSECD;                    | 0              | 0              | 0        | Ethnicity Subsets                    |                                       |  |  |
| PDG B-3:                  | 0              | 0              | 0        | Hispanic/Latino:                     | 0                                     |  |  |
| Private:                  | 0              | 0              | 0        | Background Status Subsets            |                                       |  |  |
| Private Pay:              | 0              | 0              | 0        | Homeless:                            | 0                                     |  |  |
| RST:                      | 0              | 0              | 0        | Foster:                              | 0                                     |  |  |
| Title I:                  | 0              | 0              | 0        | Dual Language Learner:               | 0                                     |  |  |
| TOTAL:                    | 0              | 0              | 0        |                                      |                                       |  |  |

Page 2 of 3 Educational Data Collection, Review and Certification Software v3.1 © 2014-2023 MMCS Consulting, LLC and its Licensors - All Rights Reserved

#### Exhibit 3

| 023-24 / Louisiana / 999 - SAMPLE NETWORK /                                                                                                    | 999001 - Sample E                                   | lementary School 1                                                                                                    |                                                                          |                                                                                                    |
|----------------------------------------------------------------------------------------------------|-----------------------------------------------------|----------------------------------------------------------------------------------------------------|--------------------------------------------------------------------------|----------------------------------------------------------------------------------------------------|
| ctober Child Count Dashboard                                                                                                    |                                                     |                                                                                                    |                                                                          |                                                                                                    |
| 9                                                                                                    | 99001 - Sam                                         | ple Elementary Scl                                                                                                    | hool 1                                                                   |                                                                                                    |
|                                                                                                    | Site-level Octo                                     | ber Child Count Dashb                                                                                                    | oard                                                                     |                                                                                                    |
| Submit October 1 Child Count Numbers to the Nat                                                                                                    | work                                                |                                                                                                    |                                                                          |                                                                                                    |
| Submit October 1 Child Count Numbers to the Net                                                                                                    | beech                                               |                                                                                                    | Elimpid to the weat off.                                                 |                                                                                                    |
| Submit All October 1 Child Count numbers                                                                                                    | nave been property e                                | ntered and are eligible to be su                                                                                                    | ibmitted to the Network,                                                 |                                                                                                    |
| ick on the the ane level mu to view/edit details                                                                                                    |                                                     |                                                                                                    |                                                                          | Dashboard   Expanded V                                                                                                 |
| ick on the the age level row to view/edit details,                                                                                                    |                                                     |                                                                                                    |                                                                          |                                                                                                    |
| ick on the the age level fow to view/edit.cetails.                                                                                                    |                                                     |                                                                                                    |                                                                          | Export to Excel                                                                                                    |
| na on the the age level for to view, edit details.                                                                                                    |                                                     | October Child                                                                                                    | Count Totals                                                             | Export to Excel                                                                                                    |
| ite / Age level                                                                                                    | Status                                              | October Child                                                                                                    | Count Totals<br>by Demographic Race                                      | All Background Status and Ethnicity<br>Subsets Pass Validity Checks                                                    |
| iste / Age level<br>99001 - Sample Elementary School 1                                                                                                    | Status                                              | October Child<br>by Public Funding Source<br>235                                                                                     | Count Totals<br>by Demographic Race<br>235                               | Export to Excel<br>All Background Status and Ethnicit<br>Subaets Pass Validity Checks                                  |
| ite / Age level<br>199001 - Sample Elementary School 1<br>nfants                                                                                                    | Status                                              | October Child<br>by Public Funding Source<br>235<br>20                                                                               | Count Totals<br>by Demographic Race<br>235<br>20                         | Export to Excel All Background Status and Ethnicit Subsets Pass Validity Checks Yes Yes Yes                            |
| iste / Age level<br>Site / Age level<br>99001 - Sample Elementary School 1<br>nefants<br>Jne-Year-Olds                                                                                                    | Status                                              | October Child<br>by Public Funding Source<br>255<br>20<br>40                                                                         | Count Totals<br>by Demographic Race<br>235<br>20<br>20<br>40             | Export to Excel All Background Status and Ethnicit Subsets Pass Validity Checks Yes Yes Yes Yes Yes Yes Yes Yes Yes Ye |
| ite / Age level  99001 - Sample Elementary School 1  nfants  Dine-Vear-Olds  We-Vear-Olds                                                                                                    | Status<br>V<br>V<br>V<br>V<br>V<br>V<br>V<br>V<br>V | October Child<br>by Public Funding Source<br>235<br>20<br>40<br>40<br>50                                                             | Count Totals<br>by Demographic Race<br>235<br>20<br>40<br>50             | Export to Excel All Background Status and Ethnicit Subzets Pass Validity Checks Yes Yes Yes Yes Yes Yes Yes Yes Yes Ye |
| ite /Age level  Second and a second second s | Status<br>V<br>V<br>V<br>V<br>V<br>V                | October Child<br>by Public Funding Source<br>235<br>26<br>20<br>20<br>20<br>20<br>20<br>20<br>20<br>20<br>20<br>20<br>20<br>20<br>20 | Count Totals<br>by Demographic Race<br>235<br>20<br>40<br>40<br>80<br>60 | Export to Excel All Background Status and Ethnicit Subsets Pass Validity Checks Yes Yes Yes Yes Yes Yes Yes Yes Yes Ye |

## Exhibit 4

| CHILD COUNT POP                                                                                                    | RTA                             | L                                                                                     |                     | Jane Doe   Log Out                  |
|----------------------------------------------------------------------------------------------------|---------------------------------|---------------------------------------------------------------------------------------|---------------------|-------------------------------------|
| 2023-24 / Louisiana / 999 - SAMPLE NETWORK / 999001 -                                                                                                    | Sample B                        | elementary School 1                                                                   |                     |                                     |
| October Child Count Dashboard                                                                                                    |                                 |                                                                                       |                     |                                     |
| 999001<br>Site-ler<br>Submit October 1 Child Count Numbers to the Network<br>Submit You have read-only access and cannot edit or                         | - Sam<br>vel Octo<br>submit the | ple Elementary Sch<br>ober Child Count Dashb<br>child Count numbers.                  | ool 1<br>oard       |                                     |
| lick on the the age level row to view/edit details.                                                                                                    |                                 |                                                                                       |                     | Dashboard   Expanded Vie            |
|                                                                                                    |                                 |                                                                                       |                     | Export to Excel                     |
| Site / Age level                                                                                                    | Status                          | October Child Count Totals                                                            |                     | All Background Status and Ethnicity |
|                                                                                                    |                                 | by Public Funding Source                                                              | by Demographic Race | Subsets Pass validity Checks        |
| 999001 - Sample Elementary School 1                                                                                                    |                                 | 235                                                                                   | 235                 | Yes                                 |
| nfants                                                                                                    |                                 |                                                                                       | 20                  | Tes                                 |
| Une-tear-Ulds                                                                                                    | -                               | (40                                                                                   |                     | Tes                                 |
| Thrag, Yean-Olde                                                                                                    |                                 | . 20                                                                                  | 20                  | Ver                                 |
| Four-Year-Olds                                                                                                    | •                               | 55                                                                                    |                     | Yes                                 |
| Key This number passed the data checks This number failed the data checks and needs to be reviewed The funding source is not eligible for this age level |                                 | <ul> <li>Requires Correction</li> <li>Ready for Submiss</li> <li>Submitted</li> </ul> | 1<br>Ion            |                                     |

Page **3** of **3** Educational Data Collection, Review and Certification Software v3.1 © 2014-2023 MMCS Consulting, LLC and its Licensors - All Rights Reserved